# LinPAC-51xx 快速安裝指南

Version 1.4 2013/06/06

⊋ 準備項目

電源供應器: +10V to +30V<sub>DC</sub> (E.g., DP-665)

http://www.icpdas.com/products/Accessories/power\_supply/power\_list.htm

### ➡ LP-51xx 示意圖

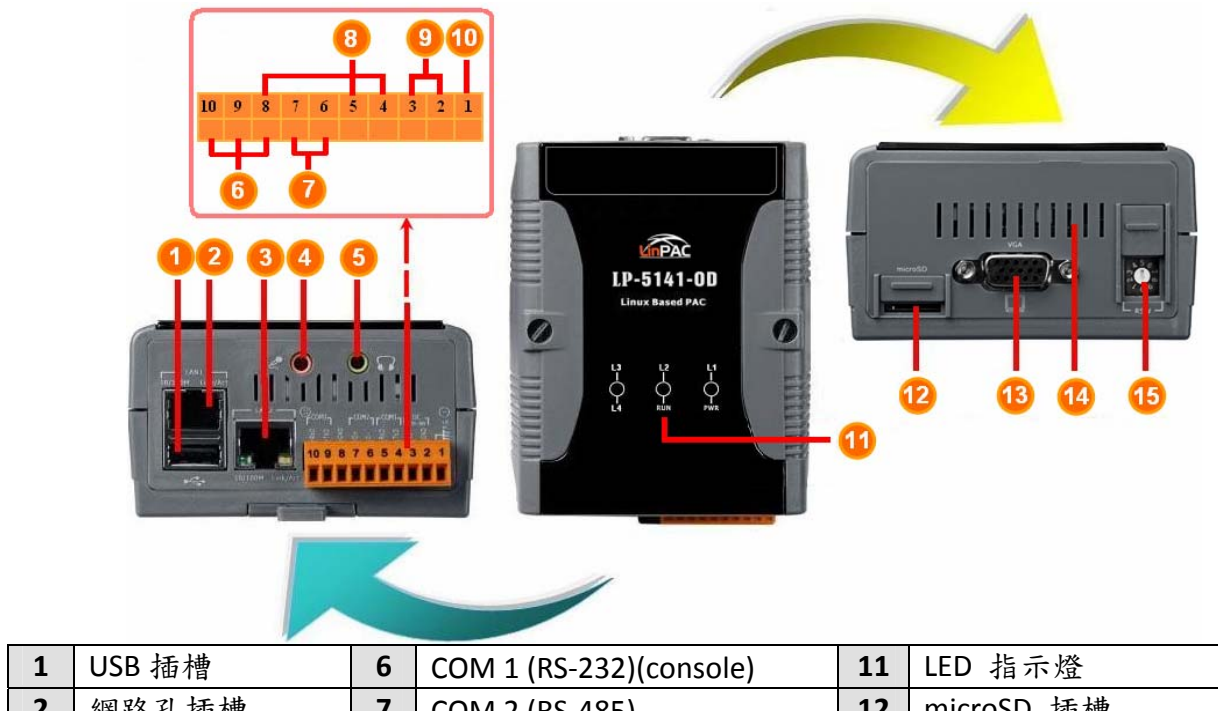

| 2 | 網路孔插槽 | 7  | COM 2 (RS-485) | 12 | microSD 插槽      |
|---|-------|----|----------------|----|-----------------|
| 3 | 網路孔插槽 | 8  | COM 3 (RS-232) | 13 | 螢幕顯示器插槽         |
| 4 | 麥克風輸入 | 9  | 電源 (PWR, GND)  | 14 | XWboard 插槽(可選購) |
| 5 | 耳機輸出  | 10 | 接地             | 15 | 旋轉鈕             |

### ➡ 檢視啟動模式

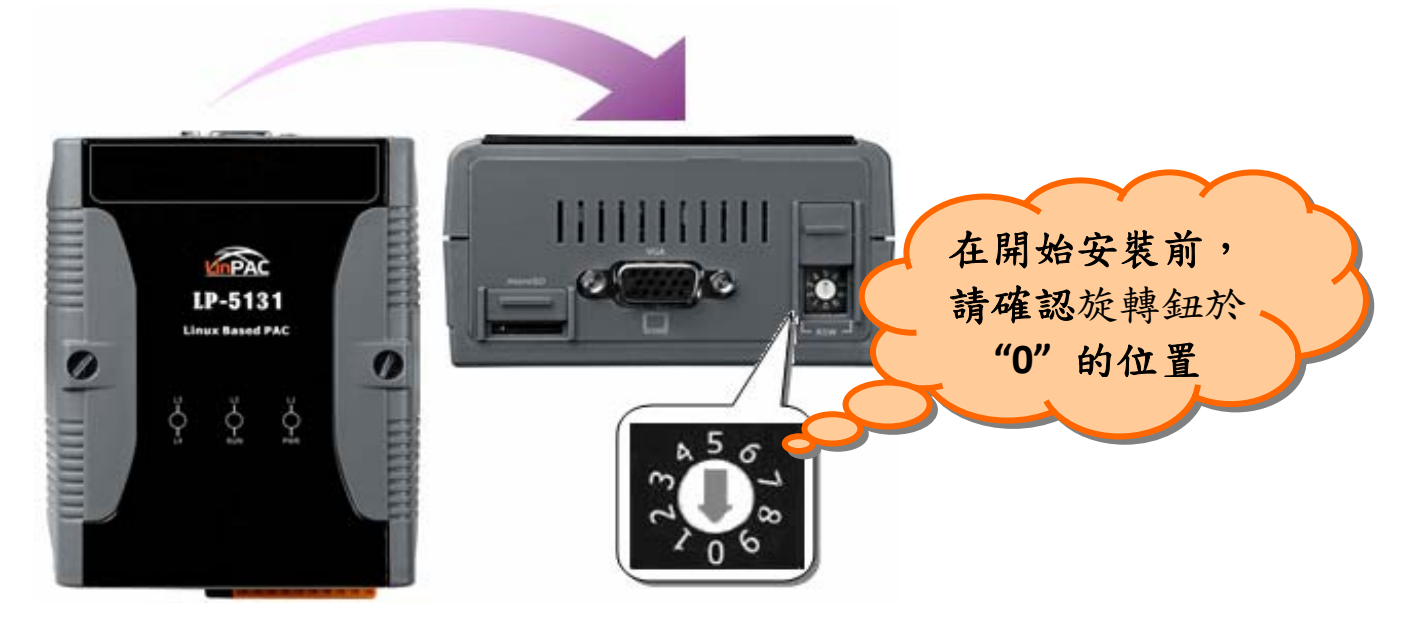

| 旋轉開關位置 | 操作模式       |
|--------|------------|
| 0      | 標準開機模式(預設) |
| 1      | 快速開機模式     |
| 2      | OS更新模式     |
| 3      | 除錯模式       |
| 其他     | 自訂         |

#### □ 標準開機模式(預設)

LP-51xx的出貨預設為標準模式,在此模式中可進行系統配置與執行更多的工作任務,程式 亦是在該模式下執行。

□ 快速開機模式

快速模式中,LP-51xx 啟動時會跳過 microSD/microSDHC卡的啟動與檢測,以加快LP-51xx 開機過程。

#### □ OS更新模式

此模式用於更新OS映像檔,Linux OS映像檔(檔名: lp-51xx\_xx\_x.bin)僅能於LP-51xx使用。若 LP-51xx無法在標準模式下正常啟動或運行,請使用此模式再次更新OS映像檔。在更新OS映 像檔之前,請備份好所有重要檔案/文件。更多關詳細訊息,請參閱"LP-51xx OS更新手冊"。

□ 除錯模式

該模式僅供ICP DAS在設備開發過程中使用。

□ 自訂

開關位置 4~9,提供客戶自行開發應用(詳細操作定義可參考 LinPAC 軟體使用手冊)。

### 第 LP-51xx 與 Windows 主機做連接

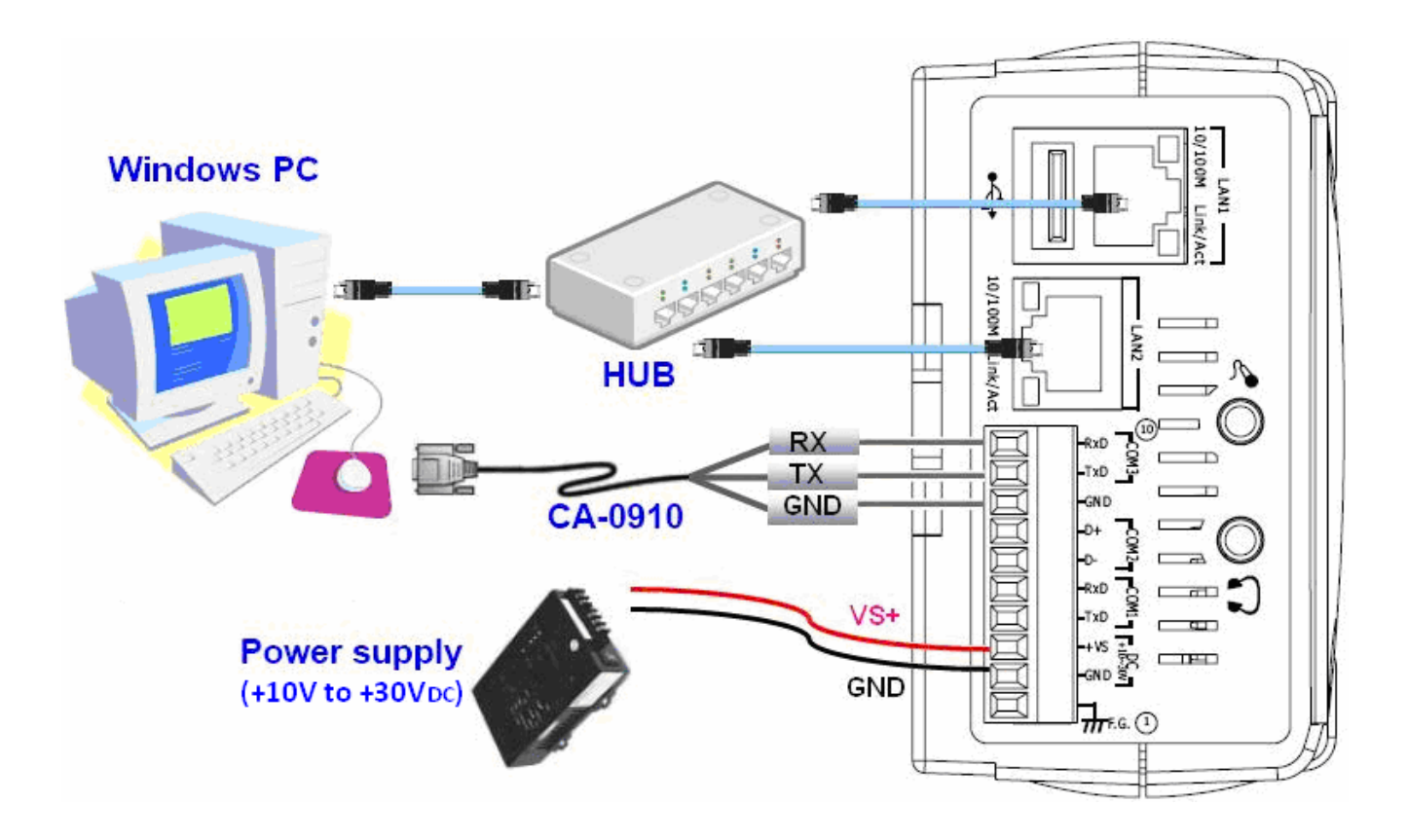

- □ LP-51xx 上的 RS-232 連接埠是標準型非隔離串行端口(COM1-TxD, RxD, GND)。
- 利用 RS-232 傳輸線,將 LP-51xx 上的 COM1 port (RS-232/console port)與個人電腦端的 RS-232 埠相互連接。
- □ 開啟超級終端機(HyperTerminal),首先點擊「開始」按鈕,選擇「所有程式」→「附屬應用程式」→「通訊」→「超級終端機」。
- □ 在"連接埠設定"中,將 COM 1 參數設置為:每秒傳輸位元 115200 bps,資料位元 8 data bits,無同位檢查,停止位元為 1 及無流量控制,並按下「確定」選項以儲存設定。

| COM1 內容              | ? 🗙    |  |  |  |  |
|----------------------|--------|--|--|--|--|
| 連接埠設定                |        |  |  |  |  |
| 每秒傳輸位元(B):           | 115200 |  |  |  |  |
| 資料位元(D):             | 8      |  |  |  |  |
| 同位檢查(P):             | 無      |  |  |  |  |
| 停止位元(3):             | 1      |  |  |  |  |
| 流量控制(E):             |        |  |  |  |  |
| 還原成預設值(R)            |        |  |  |  |  |
| 確定 取消 套用( <u>A</u> ) |        |  |  |  |  |

□ 開啟 LP-51xx 電源,下圖訊息表示 LP-51xx 開機環境配置已完成。

0 🗃 👘 🔏 🗈 🛅 😭 adding dns 10.0.0.1 Snmpd not in use (/etc/snmpd\_not\_to\_be\_run) Starting SLOT services: ICPDAS slot driver (type 0) version 1.01a (2004-03-01) w ith normal status 02f0 interval=6392 us, EEPROM\_DELAY=30 ms major : 215, S/N : 01 B5 70 80 12 00 00 60. Starting COM port services: Serial: 8250/16550 driver \$Revision: 1.90 \$ 36 ports , IRQ sharing enabled Starting RAM Driver services: 1376 inodes 4096 blocks Firstdatazone=47 (47) Zonesize=1024 Maxsize=268966912 Setting the System Clock using the Hardware Clock as reference... Mon May 18 14:22:38 2009 0.000000 seconds Mon May 18 14:22:38 UTC 2009 Starting gqcam services: pwc: Philips webcam module version 10.0.12 loaded. pwc: Supports Philips PCA645/646, PCVC675/680/690, PCVC720[40]/730/740/750 & PCV C830/840. pwc: Also supports the Askey VC010, various Logitech Quickcams, Samsung MPC-C10 | and MPC-C30. pwc: the Creative WebCam 5 & Pro Ex, SOTEC Afina Eye and Visionite VCS-UC300 and VCS-UM100. usbcore: registered new interface driver Philips webcam Starting X Šerver... /bin/sh: can't access tty; job control turned off Ħ icewm-session: using /root/.icewm for private configuration files icewmbg: using /root/.icewm for private configuration files IceWM: using /root/.icewm for private configuration files icewmtray: using /root/.icewm for private configuration files

□ 按下'Enter '鍵,您將會看到登入提示:"linpac-51xx login:"

□ 請於登入提示後方輸入用戶的帳號及密碼 (預設帳號和密碼皆為 root)

linpac-51xx login: icewm-session: using /root/.icewm for private configuration files icewmtray: using /root/.icewm for private configuration files icewmbg: using /root/.icewm for private configuration files IceWM: using /root/.icewm for private configuration files

linpac-51xx login: root Password: Distributor ID: ICP DAS Description: LP-514x series Release OS: 1.4 Release bootloader: 1.2 Flash vendor: Samsung Codename: PACLNX 0.90 Jun 27 15:50:42 login[1075]: root login on 'ttySA0' installed XW-boards list slot 1 ... XW0 #

### ●將 LP-51xx 與 Linux 主機做連接

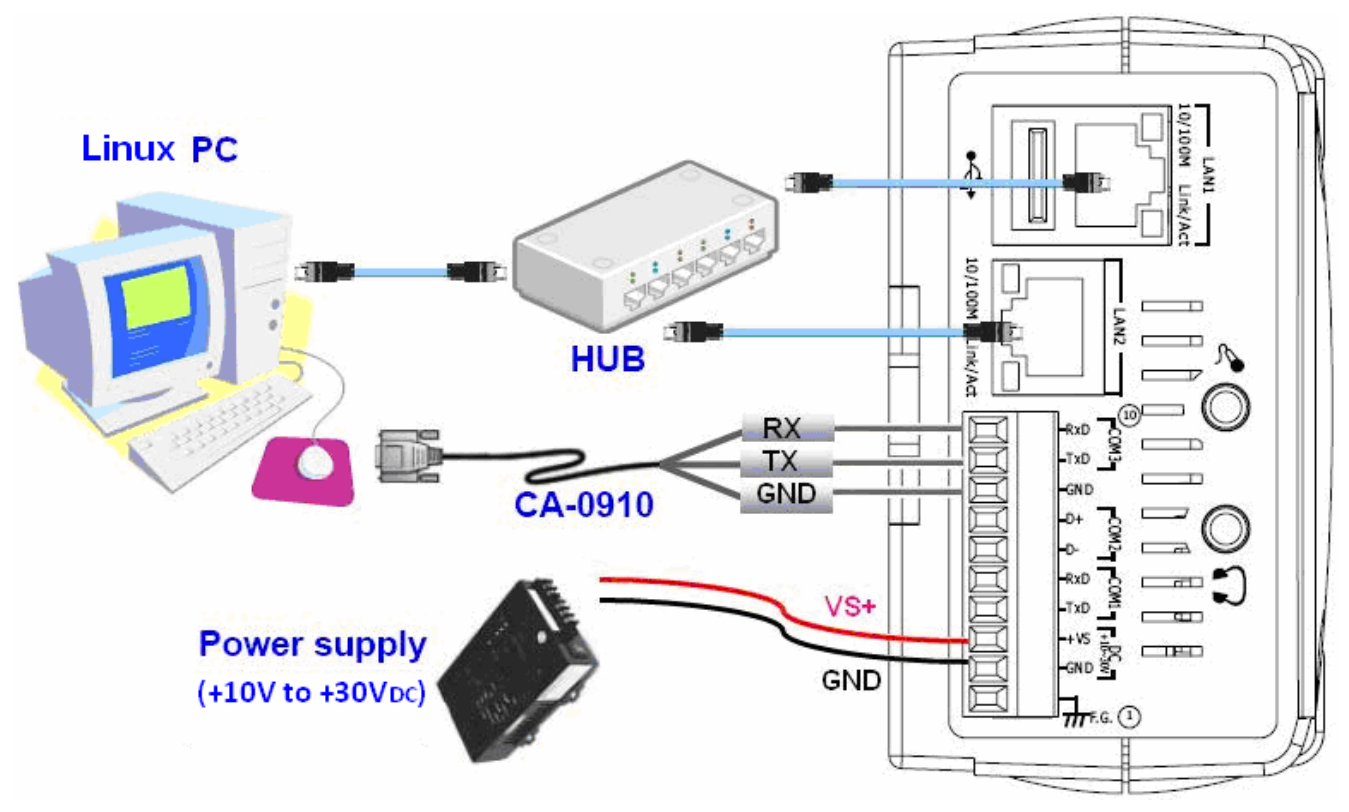

□ 在 Linux 個人主機上安裝「超級終端機」軟體,如 Minicom 或 GTKTerm 等。
□ 以 Minicom 為例:

在終端機介面中,鍵入'minicom -s'進入 Minicom 的設置選單。設置 COM1 port,使用 鍵盤方向鍵選擇'Serial port setup',當按下'Enter'鍵之後,可設置 COM 1 參數,完成 後可退出功能設定選單。

| +[configuration]+   2.       Filenames and paths           File transfer protocols           Serial port setup           Modem and dialing           Screen and keyboard           Save setup as dfl                                           | A - Serial Device : /dev/ttySO<br>B - Lockfile Location : /var/lock<br>C - Callin Program :<br>D - Callout Program :<br>E - Bps/Par/Bits : 115200 8N1<br>F - Hardware Flow Control : No<br>G - Software Flow Control : No |
|----------------------------------------------------------------------------------------------------|----------------------------------------------------------------------------------------------------|
| Exit<br>Exit from Minicom<br><b>3.</b> +[configuration]+<br>Filenames and paths<br>File transfer protocols<br>Serial port setup<br>Modem and dialing<br>Screen and keyboard<br>Save setup as dfl<br>Save setup as<br>Exit<br>Exit from Minicom | Change which setting?<br>  Screen and keyboard<br>  Save setup as dfl<br>  Save setup as<br>  Exit<br>LEXit from Minicom<br>4.<br>  Initializing Modem                                                                    |

#### □ 以下為 Minicon 的操作範例

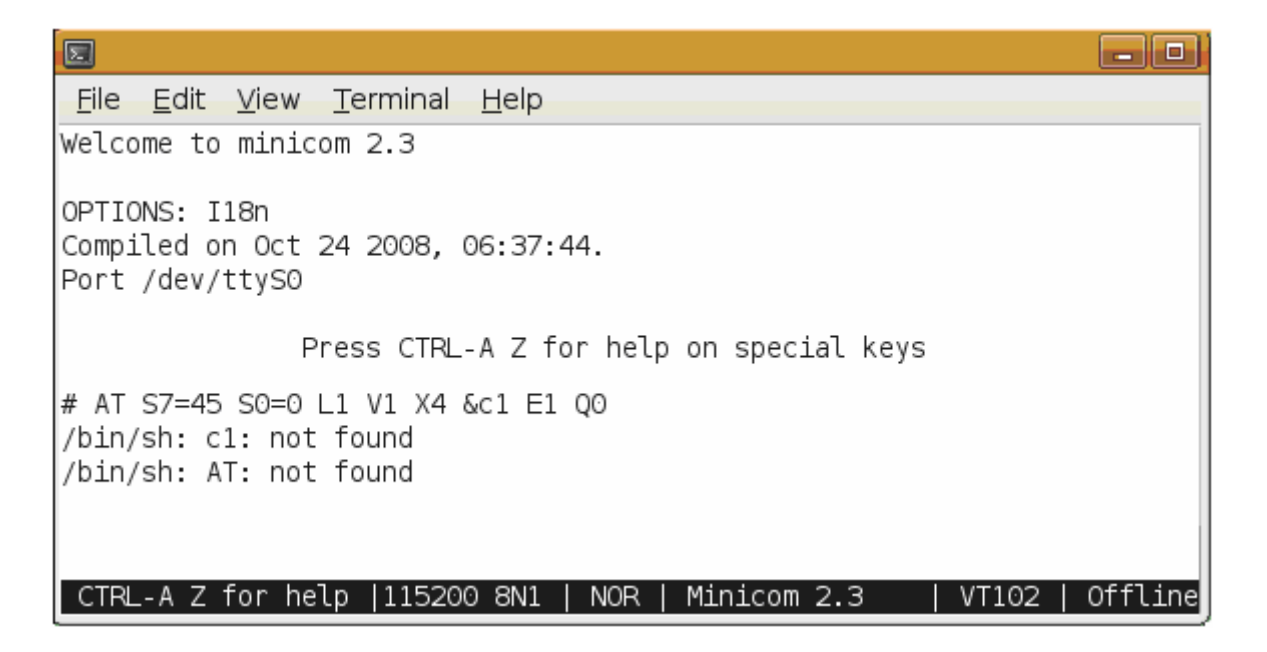

- □ 開啟 LP-51xx 電源
- □ 一旦啟動程序完成,按下'Enter'鍵,您會看到'linpac-51xx login:'的登入提示字串
- □ 請於登入提示後方輸入用戶的帳號及密碼 (預設帳號和密碼皆為 root)

|                                                                                                    |                                                 |                                                                      |                                                                                                    | _ 0         |  |
|----------------------------------------------------------------------------------------------------|-------------------------------------------------|----------------------------------------------------------------------|----------------------------------------------------------------------------------------------------|-------------|--|
| <u>File</u>                                                                                              | dit <u>V</u> ie                                 | w <u>T</u> erminal                                                   | Help                                                                                                    |             |  |
| linpac-51<br>icewmtra<br>icewmbg<br>IceWM: (                                                             | l xx logir<br>ay: using<br>g: using<br>using /r | n: icewm-sess<br>g /root/.icewm<br>/root/.icewm fo<br>oot/.icewm foi | ssion: using /root/.icewm for private configura<br>m for private configuration files<br>) for private configuration files<br>or private configuration files | ation files |  |
| linpac-51                                                                                                | 1xx logii                                       | n: root                                                              |                                                                                                    |             |  |
| Distributo<br>Descripti<br>Release                                                                       | or ID:<br>ion:<br>OS:                           | ICP DA<br>LP-514:<br>1.4                                             | AS<br>4x series                                                                                                    |             |  |
| Flash ve                                                                                                 | ndor:                                           | ader: 1.2<br>Samsur                                                  | ung                                                                                                    |             |  |
| Codename: PACLNX 0.90<br>Jun 27 15:50:42 login[1075]: root login on 'ttySA0'<br>installed XW-boards list |                                                 |                                                                      |                                                                                                    |             |  |
| slot 1 )<br>#                                                                                            | XW0                                             |                                                                      |                                                                                                    |             |  |
| CTRL-A                                                                                                   | Z for                                           | help  11520                                                          | 00 8N1   NOR   Minicom 2.3   VT102                                                                                                    | Offline     |  |

### 使用 Telnet 連線到 LP-51xx

□ 查詢 LP-51xx IP。以下於「超級終端機」的查詢結果:

| # ifc      | config eth0                                                                                                    |
|------------|----------------------------------------------------------------------------------------------------|
| eth0       | Link encap:Ethernet HWaddr 00:0D:E0:AB:CD:33<br>inet addr:10.1.0.8 Bcast:10.1.255.255 Mask:255.255.0.0<br>UP BROADCAST RUNNING MULTICAST MTU:1500 Metric:1<br>RX packets:87724 errors:0 dropped:0 overruns:0 frame:0<br>TX packets:966 errors:0 dropped:0 overruns:0 carrier:0<br>collisions:0 txqueuelen:1000<br>RX bytes:0 (0.0 B) TX bytes:0 (0.0 B)<br>Interrupt:41 Base address:0x8000 |
| #<br># ifc | config eth1                                                                                                    |
| eth1       | Link encap:Ethernet HWaddr 00:0D:E0:AB:CD:44<br>inet addr:10.1.0.17 Bcast:10.1.255.255 Mask:255.255.0.0<br>UP BROADCAST RUNNING MULTICAST MTU:1500 Metric:1<br>RX packets:50 errors:0 dropped:0 overruns:0 frame:0<br>TX packets:11 errors:0 dropped:0 overruns:0 carrier:0<br>collisions:0 txqueuelen:1000<br>RX bytes:0 (0.0 B) TX bytes:0 (0.0 B)<br>Interrupt:114 Base address:0xc000   |
| #          |                                                                                                    |

### 

| E roote Linux-PC; /                                                                                                    | C:\WINDOWS\system32\cmd.exe                                                                                       |
|----------------------------------------------------------------------------------------------------|----------------------------------------------------------------------------------------------------|
| <u>File Edit View Terminal Help</u><br>root@ Linux-PC:/# telnet 10.1.0.8<br>Trying 10.1.0.8<br>Connected to 10.1.0.8.<br>Escape character is '^]'.                                                                                                    | Microsoft Windows XP<br>(C) Copyright 1985-2001 Microsoft Corp.<br>C:\Documents and Settings\user>telnet 10.1.0.8 |
| .NN _NNNNN .NNNNNNNNNN_ (L .JNNNNNN<br>(NN .NNNF"4F (NN""NNL (NN"4NNNNN .NNN"4F4F<br>JN) (NN` NN) `NN JN) 4NN .NNNN) (N)<br>NN) .NN) NN) (NN NN) NN .NN4N) (NNL<br>NN` (NN (NNNNN) NN (NN NN` NN `NNNL .<br>(NN (N) JNNNNNF` (NN JNF NN) NN. 4NN)N)<br>(NF (NN . NN) (N) JNN` JNNNNNNN) (N)N)<br>NN` "NNNNF` (NF NNNNN` JNF (NN .NL_NNN)N)<br>NN` "NNNNF` (NF NNNNN' (NN `NN `NNNNF` F<br>LinCon-8000 series<br>Linux embedded controller<br>linpac-5000 login: root<br>Password: | Image: Strength 10.1.0.8       .NN     _NNNNN     _NNNNN                                                          |

### 

LP-51xx 有兩種網路設置的方法。第一種方法是使用 DHCP,另一種方法是手動 指定 IP 位址。LP-51xx 的原廠初始設置是 DHCP,這是最簡單的方法。假如您的網 路系統不支援 DHCP 服務器,那麼您將需要設定網路設置來指定 IP 位址。

請依照以下步驟來做網路設定:

- □ 啟動裝置,並經由 Telnet 軟體與 LP-51xx 建立連線。
- □ 輸入"vi/etc/network/interfaces" 打開網路設置文件。

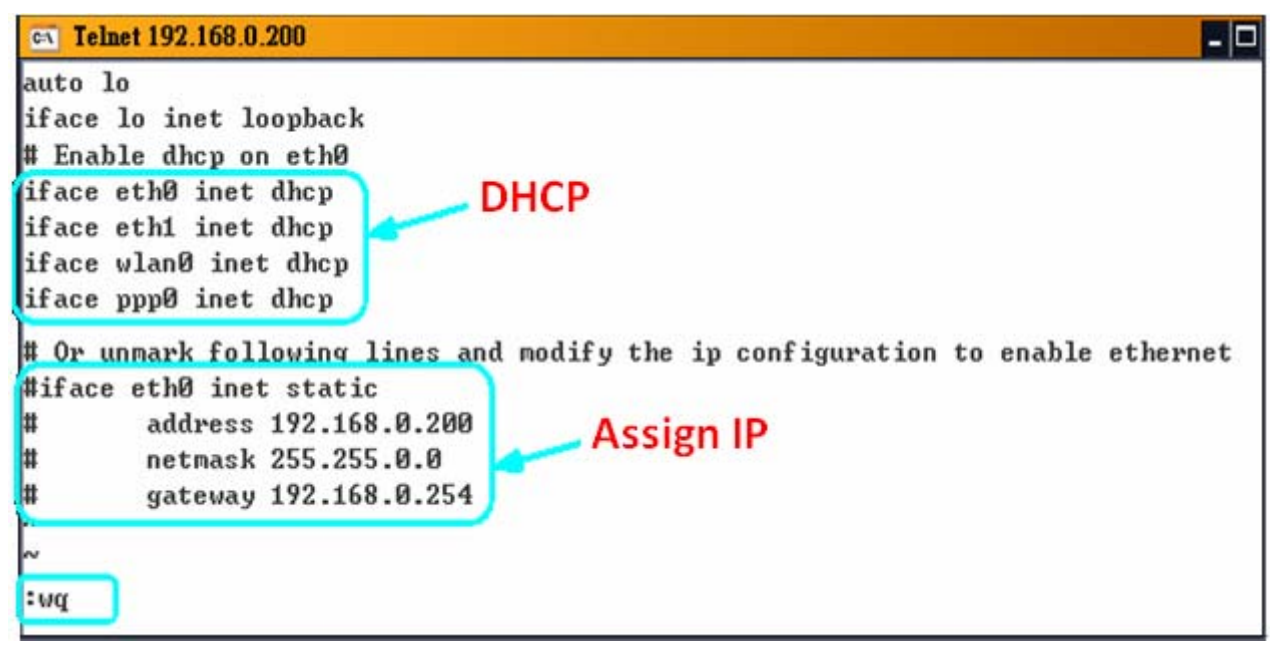

## ● 技術支援

本手册適用於以下設備:

| 模組         | 狀態   | 模組         | 狀態   | 模組             | 狀態       |
|------------|------|------------|------|----------------|----------|
| LP-5131    | 正常出貨 | LP-5141-OD | 正常出貨 | LP-5341        | 停售       |
| LP-5131-OD | 正常出貨 | LP-5331    | 停售   | LP-5441        | 停售       |
| LP-5141    | 正常出貨 | LP-5431    | 停售   | LP-5331-XW107i | OEM only |

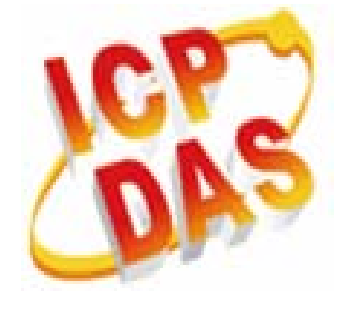

ICP DAS 公司網站: http://www.icpdas.com

ICP DAS 客服信箱: service@icpdas.com

service.icpdas@gmail.com